# PCI – Sending to takings

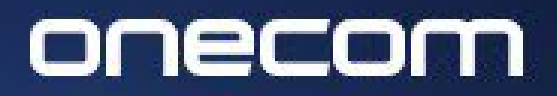

EXPERTS IN BUSINESS COMMUNICATIONS

### Login to the Fusion portal <u>https://innovation.fusiontelecom.co/login/</u>:

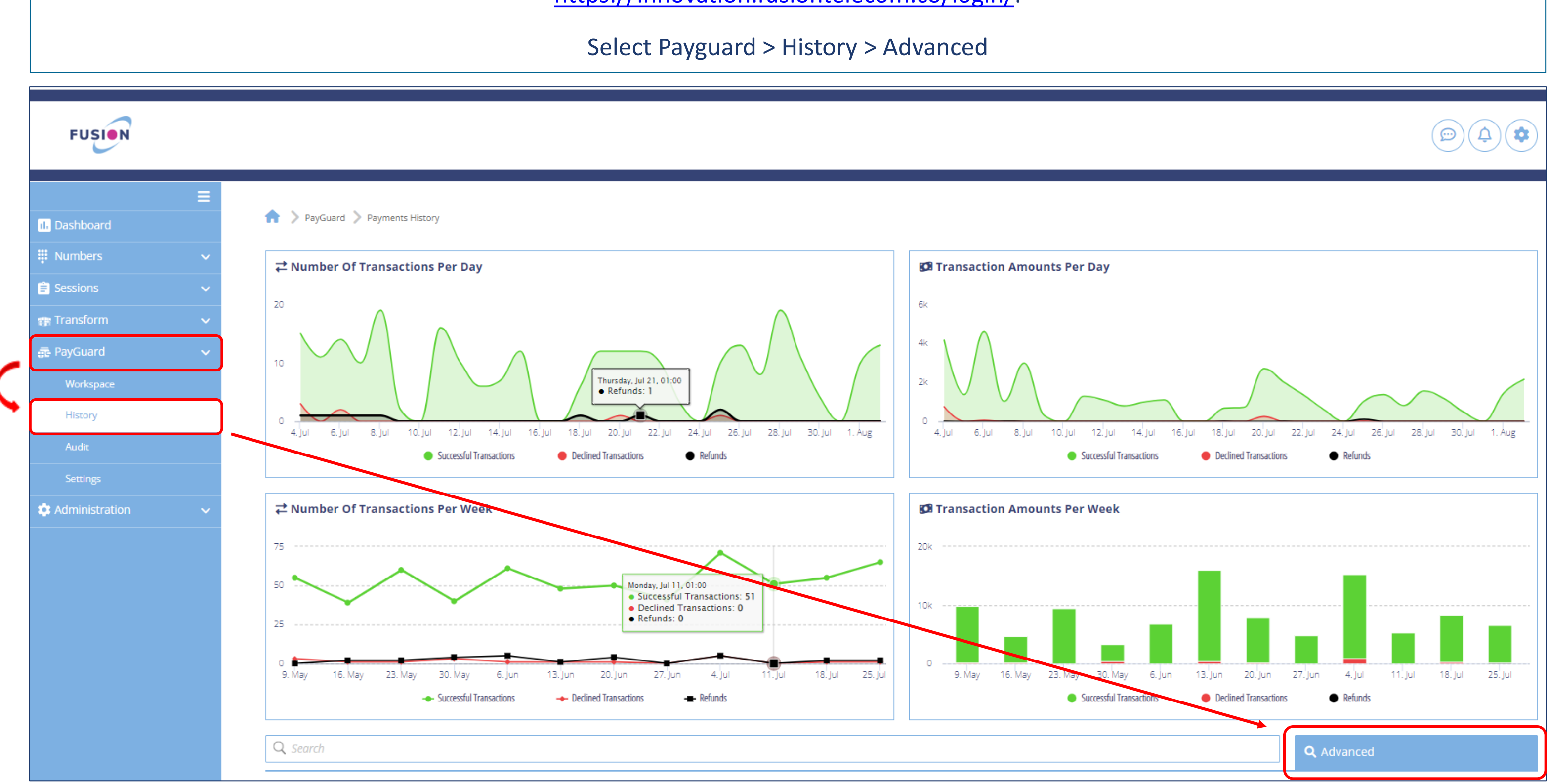

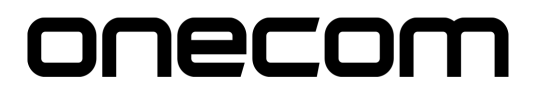

#### **2.** Select the required date and click 'OK'

| te Range           |                                 |                                       | Agents            |                   | Payment Type            |                  |         |  |  |  |
|--------------------|---------------------------------|---------------------------------------|-------------------|-------------------|-------------------------|------------------|---------|--|--|--|
| 1                  |                                 |                                       | Select Agents     | •                 | Select Payment Type     |                  |         |  |  |  |
| oday   Yester      | rday   Last 7 days   La         | ast 30 days   This Week               | Reference         |                   | Token                   | Token            |         |  |  |  |
| « ( Aug            | 12022 > >> «                    | < Aug 2022 > >>                       | Type Reference    |                   | Type Token              |                  |         |  |  |  |
| Ion Tue Wed T      | Thu Fri Sat Sun Mo              | n Tue Wed Thu Fri Sat Sun             | Tags              |                   | Status                  |                  |         |  |  |  |
| 25 26 27 2         | 28 29 30 31 25                  | 26 27 28 29 30 31                     | Type Tags         |                   | Select Status           |                  |         |  |  |  |
| 1 2 3              | 4 5 6 7 1                       | 2 3 4 5 6 7                           | PG Auth Code      |                   | Bank Auth Code          |                  |         |  |  |  |
| 8 9 10<br>15 16 17 | 11 12 13 14 8<br>18 19 20 21 15 | 9 10 11 12 13 14<br>16 17 18 19 20 21 | Type PG Auth Code |                   | Type Bank Auth Code     |                  |         |  |  |  |
| 22 23 24 2         | 25 26 27 28 22                  | 23 24 25 26 27 28                     | Teams             |                   | Transaction type        | Transaction type |         |  |  |  |
| 29 30 31           | 1 2 3 4 29                      | <b>30 31</b> 1 2 3 4 ♥                | Select Teams      | •                 | Select Transaction type |                  | •       |  |  |  |
| search             |                                 | OK Keset                              | )                 |                   |                         |                  |         |  |  |  |
|                    |                                 |                                       |                   | 📥 Expor           | t                       | Columns          |         |  |  |  |
| ID                 | 🗘 Date                          | 🗘 Name on Card                        | 🗘 Amount          | 🗘 Refunded Amount | 🗘 Reference             | 🗘 Status         | Actions |  |  |  |

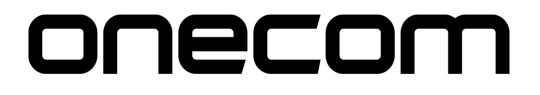

3.

Select the site(s) you are reporting on

| Q Search                  |                   |                     |                         | <b>Q</b> Advanced |  |  |  |
|---------------------------|-------------------|---------------------|-------------------------|-------------------|--|--|--|
| Date Range                | Agents            |                     | Payment Type            |                   |  |  |  |
| 1 2 Aug 2022 - 2 Aug 2022 | Select Agents     | Select Payment Type |                         |                   |  |  |  |
|                           | Reference         |                     | Token                   |                   |  |  |  |
|                           | Type Reference    |                     | Type Token              |                   |  |  |  |
| Training Gateway          | Tags              |                     | Status                  |                   |  |  |  |
|                           | Type Tags         |                     | Select Status           |                   |  |  |  |
|                           | PG Auth Code      |                     | Bank Auth Code          |                   |  |  |  |
|                           | Type PG Auth Code |                     | Type Bank Auth Code     |                   |  |  |  |
|                           | Teams             |                     | Transaction type        |                   |  |  |  |
|                           | Select Teams      | ×                   | Select Transaction type | •                 |  |  |  |
| Q Search × Reset          |                   |                     |                         |                   |  |  |  |
|                           | [                 | 🛓 Export            |                         | Columns           |  |  |  |

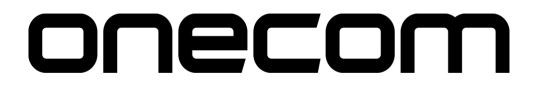

### Select 'Search'

4.

| Date Range                | Agents            |   |
|---------------------------|-------------------|---|
| 1 2 Aug 2022 - 2 Aug 2022 | Select Agents     | • |
| Name On Card              | Reference         |   |
| Type Name On Card         | Type Reference    |   |
| Notes                     | Tags              |   |
| Type Notes                | Type Tags         |   |
| Process                   | PG Auth Code      |   |
| Select Process            | Type PG Auth Code |   |
| Gateways                  | Teams             |   |
| Training Gateway 🛞        | Select Teams      | • |
|                           |                   |   |
| <b>Q</b> Search           | × Reset           |   |

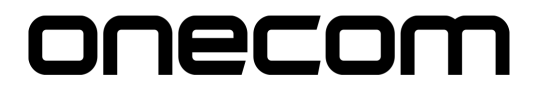

|                                                                            | <b>Q</b> Advanced |
|----------------------------------------------------------------------------|-------------------|
| Payment Type                                                               |                   |
| Select Payment Type                                                        |                   |
| Token                                                                      |                   |
| Type Token                                                                 |                   |
| Status                                                                     |                   |
|                                                                            |                   |
| Select Status                                                              |                   |
| Select Status<br>Bank Auth Code                                            |                   |
| Select Status<br><b>Bank Auth Code</b><br>Type Bank Auth Code              |                   |
| Select Status<br>Bank Auth Code<br>Type Bank Auth Code<br>Transaction type |                   |

5. The payments within the specified date range will show at the bottom of the page Click 'Export' to download the file to an Excel document

| ate Range                                                                           | Agents            |                   | Payment Type            | Payment Type        |            |  |  |  |  |
|-------------------------------------------------------------------------------------|-------------------|-------------------|-------------------------|---------------------|------------|--|--|--|--|
| 122 Jul 2022 - 22 Jul 2022                                                          | Select Agents     |                   | Select Payment Type     | Select Payment Type |            |  |  |  |  |
| Name On Card                                                                        | Reference         |                   | Token                   | Token               |            |  |  |  |  |
| Type Name On Card                                                                   | Type Reference    |                   | Type Token              | Type Token          |            |  |  |  |  |
| lotes                                                                               | Tags              |                   | Status                  |                     |            |  |  |  |  |
| Type Notes                                                                          | Type Tags         |                   | Select Status           |                     |            |  |  |  |  |
| rocess                                                                              | PG Auth Code      |                   | Bank Auth Code          | Bank Auth Code      |            |  |  |  |  |
| Select Process                                                                      | Type PG Auth Code |                   | Type Bank Auth Code     | Type Bank Auth Code |            |  |  |  |  |
| Sateways                                                                            | Teams             |                   | Transaction type        |                     |            |  |  |  |  |
| Training Gateway 🛞                                                                  | Select Teams      |                   | Select Transaction type |                     |            |  |  |  |  |
| <b>Q</b> Search × Reset                                                             |                   |                   |                         |                     |            |  |  |  |  |
|                                                                                     |                   | Ex                | port                    | Columns             |            |  |  |  |  |
| ID                                                                                  | Card 🗘 Amount     | 🗘 Refunded Amount | 🗘 Reference             | 🗘 Status            | Actions    |  |  |  |  |
| 149851 22 Jul 22 10:23:46 Test                                                      | £ 10.00           | £ 0.00            | Test                    | Success             | $\bigcirc$ |  |  |  |  |
| C Date         C Name on C           149851         22 Jul 22 10:23:46         Test | £ 10.00           | £ 0.00            | Test                    | Status              |            |  |  |  |  |

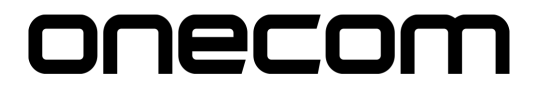

**6.** The exported file will show in the below format.

#### Save and send to takings

| } ~ ₹                                                            |                                                                             | export                                                                                                    | (19) -                                                                                     |                                                                                                    |                                                                                                    |                                                                                                    | , С s                                                                                                    | earch (Alt+Q)                                                                                                    |                                                                                                    |                                                                                                    |                                                                                                    |                                                                                                    |                                                                                                    |                                                                                                    |
|------------------------------------------------------------------|-----------------------------------------------------------------------------|----------------------------------------------------------------------------------------------------|--------------------------------------------------------------------------------------------|----------------------------------------------------------------------------------------------------|----------------------------------------------------------------------------------------------------|----------------------------------------------------------------------------------------------------|----------------------------------------------------------------------------------------------------|----------------------------------------------------------------------------------------------------|----------------------------------------------------------------------------------------------------|----------------------------------------------------------------------------------------------------|----------------------------------------------------------------------------------------------------|----------------------------------------------------------------------------------------------------|----------------------------------------------------------------------------------------------------|----------------------------------------------------------------------------------------------------|
| File Home Insert Draw Page Layout Formulas Data Review View Help |                                                                             |                                                                                                    |                                                                                            |                                                                                                    |                                                                                                    |                                                                                                    |                                                                                                    |                                                                                                    |                                                                                                    |                                                                                                    |                                                                                                    |                                                                                                    |                                                                                                    |                                                                                                    |
| <ul><li>11 &lt; A</li></ul>                                      | A^ A   = = =                                                                | <i>8</i> ∕7 ≁                                                                                                    | ab<br>Wrap Te                                                                              | ext                                                                                                    | General                                                                                                    |                                                                                                    | ~                                                                                                    |                                                                                                    |                                                                                                    | Normal                                                                                                    | Bad                                                                                                    |                                                                                                    | Good                                                                                                    | ^                                                                                                    |
| · 用· Ø·                                                          | A . = = =                                                                   | <del>-</del> = -=                                                                                                    |                                                                                            | & Center 👻                                                                                                    | ( <u> </u>                                                                                                    | % 9 5                                                                                                    | .00                                                                                                    | Conditional                                                                                                    | Format as                                                                                                    | Neutral                                                                                                    | Calcul                                                                                                    | ation                                                                                                    | Check Cell                                                                                                    | ×                                                                                                    |
| Fant                                                             |                                                                             |                                                                                                    | ant interget                                                                               | c center                                                                                                    |                                                                                                    | /0 >   .00                                                                                                    |                                                                                                    | Formatting ~                                                                                                    | Table 🖌                                                                                                    |                                                                                                    | Styles                                                                                                    |                                                                                                    |                                                                                                    |                                                                                                    |
| Clipboard Styles Font Styles                                     |                                                                             |                                                                                                    |                                                                                            |                                                                                                    |                                                                                                    |                                                                                                    |                                                                                                    |                                                                                                    |                                                                                                    | 1                                                                                                    |                                                                                                    |                                                                                                    |                                                                                                    |                                                                                                    |
| H8 $\checkmark$ : $\times \checkmark f_x$                        |                                                                             |                                                                                                    |                                                                                            |                                                                                                    |                                                                                                    |                                                                                                    |                                                                                                    |                                                                                                    |                                                                                                    |                                                                                                    |                                                                                                    |                                                                                                    |                                                                                                    |                                                                                                    |
| D                                                                | E                                                                           | F                                                                                                    | G                                                                                          | Н                                                                                                    | 1                                                                                                    | J                                                                                                    | к                                                                                                    | L                                                                                                    | м                                                                                                    | N                                                                                                    | 0                                                                                                    | Р                                                                                                    | Q                                                                                                    | R                                                                                                    |
| Card Amount                                                      | Refunded Amount                                                             | Reference                                                                                                    | Status                                                                                     |                                                                                                    |                                                                                                    |                                                                                                    |                                                                                                    |                                                                                                    |                                                                                                    |                                                                                                    |                                                                                                    |                                                                                                    |                                                                                                    |                                                                                                    |
| £ 10.00                                                          | £0.00                                                                       | Test                                                                                                    | SUCCESS                                                                                    |                                                                                                    |                                                                                                    |                                                                                                    |                                                                                                    |                                                                                                    |                                                                                                    |                                                                                                    |                                                                                                    |                                                                                                    |                                                                                                    |                                                                                                    |
|                                                                  |                                                                             |                                                                                                    |                                                                                            |                                                                                                    |                                                                                                    |                                                                                                    |                                                                                                    |                                                                                                    |                                                                                                    |                                                                                                    |                                                                                                    |                                                                                                    |                                                                                                    |                                                                                                    |
|                                                                  |                                                                             |                                                                                                    |                                                                                            |                                                                                                    |                                                                                                    |                                                                                                    |                                                                                                    |                                                                                                    |                                                                                                    |                                                                                                    |                                                                                                    |                                                                                                    |                                                                                                    |                                                                                                    |
|                                                                  |                                                                             |                                                                                                    |                                                                                            |                                                                                                    |                                                                                                    |                                                                                                    |                                                                                                    |                                                                                                    |                                                                                                    |                                                                                                    |                                                                                                    |                                                                                                    |                                                                                                    |                                                                                                    |
|                                                                  |                                                                             |                                                                                                    |                                                                                            |                                                                                                    |                                                                                                    |                                                                                                    |                                                                                                    |                                                                                                    |                                                                                                    |                                                                                                    |                                                                                                    |                                                                                                    |                                                                                                    |                                                                                                    |
|                                                                  | Page Layout<br>V 11 V<br>V II V<br>Font<br>C D<br>n Card Amount<br>Âf 10.00 | Page Layout Formulas Data<br>$\begin{array}{c c}  & & & \\  & & & \\  & & & \\  & & & \\  & & & \\  & & & \\  & & & \\  & & & \\  & & & \\  & & & \\  & & & \\  & & & \\  & & & \\  & & & \\  & & & \\  & & & \\  & & & \\  & & & \\  & & & \\  & & & \\  & & & \\  & & & \\  & & & \\  & & & \\  & & & \\  & & & \\  & & & \\  & & & \\  & & & \\  & & & \\  & & & \\  & & & \\  & & & \\  & & & \\  & & & \\  & & & \\  & & & \\  & & & \\  & & & \\  & & & \\  & & & \\  & & & \\  & & & \\  & & & \\  & & & \\  & & & \\  & & & \\  & & & \\  & & & \\  & & & \\  & & & \\  & & & \\  & & & \\  & & & \\  & & & \\  & & & \\  & & & \\  & & & \\  & & & \\  & & & \\  & & & \\  & & & \\  & & & \\  & & & \\  & & & \\  & & & \\  & & & \\  & & & \\  & & & \\  & & & \\  & & & \\  & & & \\  & & & \\  & & & \\  & & & \\  & & & \\  & & & \\  & & & \\  & & & \\  & & & \\  & & & \\  & & & \\  & & & \\  & & & \\  & & & \\  & & & \\  & & & \\  & & & \\  & & & \\  & & & \\  & & & \\  & & & \\  & & & \\  & & & \\  & & & \\  & & & \\  & & & \\  & & & \\  & & & \\  & & & \\  & & & \\  & & & \\  & & & \\  & & & \\  & & & \\  & & & \\  & & & \\  & & & \\  & & & \\  & & & \\  & & & \\  & & & \\  & & & \\  & & & \\  & & & \\  & & & \\  & & & \\  & & & \\  & & & \\  & & & \\  & & & \\  & & & \\  & & & \\  & & & \\  & & & \\  & & & \\  & & & \\  & & & \\  & & & \\  & & & \\  & & & \\  & & & \\  & & & \\  & & & \\  & & & \\  & & & \\  & & & \\  & & & \\  & & & \\  & & & \\  & & & \\  & & & \\  & & & \\  & & & \\  & & & \\  & & & \\  & & & \\  & & & \\  & & & \\  & & & \\  & & & \\  & & & \\  & & & \\  & & & \\  & & & \\  & & & \\  & & & \\  & & & \\  & & & \\  & & & \\  & & & \\  & & & \\  & & & \\  & & & \\  & & & \\  & & & \\  & & & \\  & & & \\  & & & \\  & & & \\  & & & \\  & & & \\  & & & \\  & & & \\  & & & \\  & & & \\  & & & \\  & & & \\  & & & \\  & & & \\  & & & \\  & & & \\  & & & \\  & & & \\  & & & \\  & & & \\  & & & \\  & & & \\  & & & \\  & & & \\  & & & \\  & & & \\  & & & \\  & & & \\  & & & \\  & & & \\  & & & \\  & & & \\  & & & \\  & & & \\  & & & \\  & & & \\  & & & \\  & & & \\  & & & \\  & & & \\  & & & \\  & & & \\  & & & \\  & & & \\  & & & \\  & & & \\  & & & \\  & & & \\  & & & \\  & & & \\  & & & \\  & & & \\  & & & \\  & & & \\  & & & \\  & & & \\  & & & \\  & $ | Page Layout Formulas Data Review<br>$\begin{array}{c c c c c c c c c c c c c c c c c c c $ | Page Layout       Formulas       Data       Review       View $\sim$ $11$ $A^{\circ}$ $\Xi$ $\equiv$ $\gg$ $\Rightarrow$ $\Rightarrow$ < | S $\checkmark$ $\bigcirc$ Export (19) $\checkmark$ Page Layout       Formulas       Data       Review       View       Help $\checkmark$ $11 ~$ $\land$ $\land$ $\land$ $\equiv$ $\equiv$ $\bigotimes$ $\checkmark$ $\stackrel{ab}{=}$ Wrap Text $\checkmark$ $\bigcirc$ $\checkmark$ $\land$ $\land$ $\equiv$ $\equiv$ $\equiv$ $\equiv$ $\cong$ $\bigotimes$ Merge & Center $\sim$ $\checkmark$ $\bigcirc$ $\checkmark$ $\land$ $\land$ $\checkmark$ $\equiv$ $\equiv$ $\equiv$ $\equiv$ $\equiv$ $\boxtimes$ Merge & Center $\sim$ Font $\lceil_S $ Alignment $\rceil_S $ $\land$ $\land$ $\land$ $\Box$ $\Box$ $\Box$ $\Box$ $\Box$ $\Box$ $\Box$ $\Box$ $\Box$ $\Box$ | B       C       Export (19)         Page Layout       Formulas       Data       Review       View       Help $\sim$ 11 $\wedge$ $\wedge$ $\equiv$ $\equiv$ $\equiv$ $\equiv$ $\equiv$ $\approx$ $\stackrel{ab}{\leftarrow}$ Wrap Text       General $\sim$ 11 $\wedge$ $\wedge$ $\equiv$ $\equiv$ $\equiv$ $\equiv$ $\equiv$ $\equiv$ $\stackrel{ab}{\leftarrow}$ Wrap Text       General $\sim$ 11 $\wedge$ $\wedge$ $\equiv$ $\equiv$ $\equiv$ $\equiv$ $\equiv$ $\stackrel{ab}{\leftarrow}$ Wrap Text       General $\sim$ 11 $\wedge$ $\wedge$ $=$ $\equiv$ $\equiv$ $\equiv$ $\stackrel{ab}{\leftarrow}$ Merge & Center $\sim$ $\sim$ Font $\lceil_{S}$ Alignment $\rceil_{S}$ N $\sim$ 0       E       F       G       H       I $\sim$ 10       E       F       G       H       I $\sim$ 10       E       F       G       H       I $\sim$ 0       E       F       G       H       I $\sim$ 0       E       F       G       H       I $\sim$ 10       E       F       G       H       I $\sim$ 10       E       F       G       H       I $\sim$ 10       E       E       E       E       E       E       E | S $\checkmark$ $\checkmark$ Export (19) $\checkmark$ Page Layout       Formulas       Data       Review       View       Help $\checkmark$   II $\checkmark$ A <sup>*</sup> A <sup>*</sup> = = = = $\Rightarrow$ $\Rightarrow$ $\Rightarrow$ $\Rightarrow$ $\Rightarrow$ $\Rightarrow$ $\Rightarrow$ $\Rightarrow$ $\Rightarrow$ $\Rightarrow$ | S $\checkmark$ $\circlearrowright$ Export (19) $\checkmark$ Page Layout       Formulas       Data       Review       View       Help $\checkmark$ $11 \rightarrow$ $A^{^{\circ}}$ $A^{^{\circ}}$ $\equiv$ $\equiv$ $\equiv$ $\equiv$ $\equiv$ $\equiv$ $\equiv$ $\equiv$ $\equiv$ $\equiv$ | Solution       Search (Alt+Q)         Page Layout       Formulas       Data       Review       View       Help $\sim 11 \rightarrow A^{\circ} A^{\circ}$ $\equiv \equiv \equiv \equiv @ \gg ~$ $ab \ Wrap$ Text       General $\sim$ $\sim 11 \rightarrow A^{\circ} A^{\circ}$ $\equiv \equiv \equiv \equiv \equiv \equiv \equiv \equiv \equiv \equiv m \equiv m \equiv m \equiv m \equiv m \equiv$ | Solution       Export (19)       Search (Alt+Q)         Page Layout       Formulas       Data       Review       View       Help $\sim 11 \rightarrow A^{\circ} A^{\circ}$ $\equiv \equiv \equiv 1 \oplus 3^{\circ} \sim$ $\frac{30}{2}$ Wrap Text       General $\sim$ $\square 0$ $\square 0$ $\vee \square \rightarrow A^{\circ} A^{\circ}$ $\equiv \equiv \equiv 1 \oplus 3^{\circ} = 2^{\circ} \oplus 3^{\circ} \oplus 3^$ | Page Layout       Formulas       Data       Review       View       Help $\sim$ 11       A^ A^ $=$ $\equiv$ $\equiv$ | Solution       Export (Alt+C)         Page Layout       Formulas       Data       Review       View       Help $\sim$  11 $\rightarrow$  A^ $A^{\sim} $ = = = $\gg \sim$ $\frac{30}{20}$ Wrap Text       General       Image: Conditional Format as Formatting $\sim$ Table $\sim$ Normal       Bad $\sim$   $\therefore \sim$   $\Delta \sim \Delta \sim$ = = = $\equiv$ = $\equiv$ = <td>Solution       Composition       Solution       Solution       Normal       Bad         Page Layout       Formulas       Data       Review       View       Help         <math>\sim</math> <math>\uparrow</math> <math>A^{*}</math> <math>\equiv</math> <math>\equiv</math></td> <td>Image Layout       Formulas       Data       Review       View       Help         <math>\sim</math>       11       <math>A^*</math> <math>A^*</math> <math>\equiv</math> <math>\equiv</math> <math>a^*</math> <math>a^*</math></td> | Solution       Composition       Solution       Solution       Normal       Bad         Page Layout       Formulas       Data       Review       View       Help $\sim$ $\uparrow$ $A^{*}$ $\equiv$ $\equiv$ | Image Layout       Formulas       Data       Review       View       Help $\sim$ 11 $A^*$ $A^*$ $\equiv$ $\equiv$ $a^*$ $a^*$ |

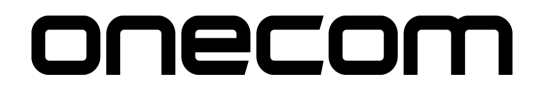

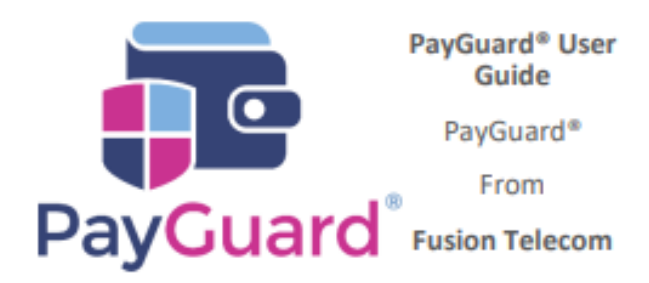

## Issues or questions? Contact us! 03332000903 Option 1 – Support support@solutionip.co.uk

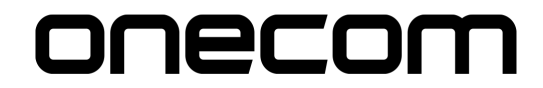